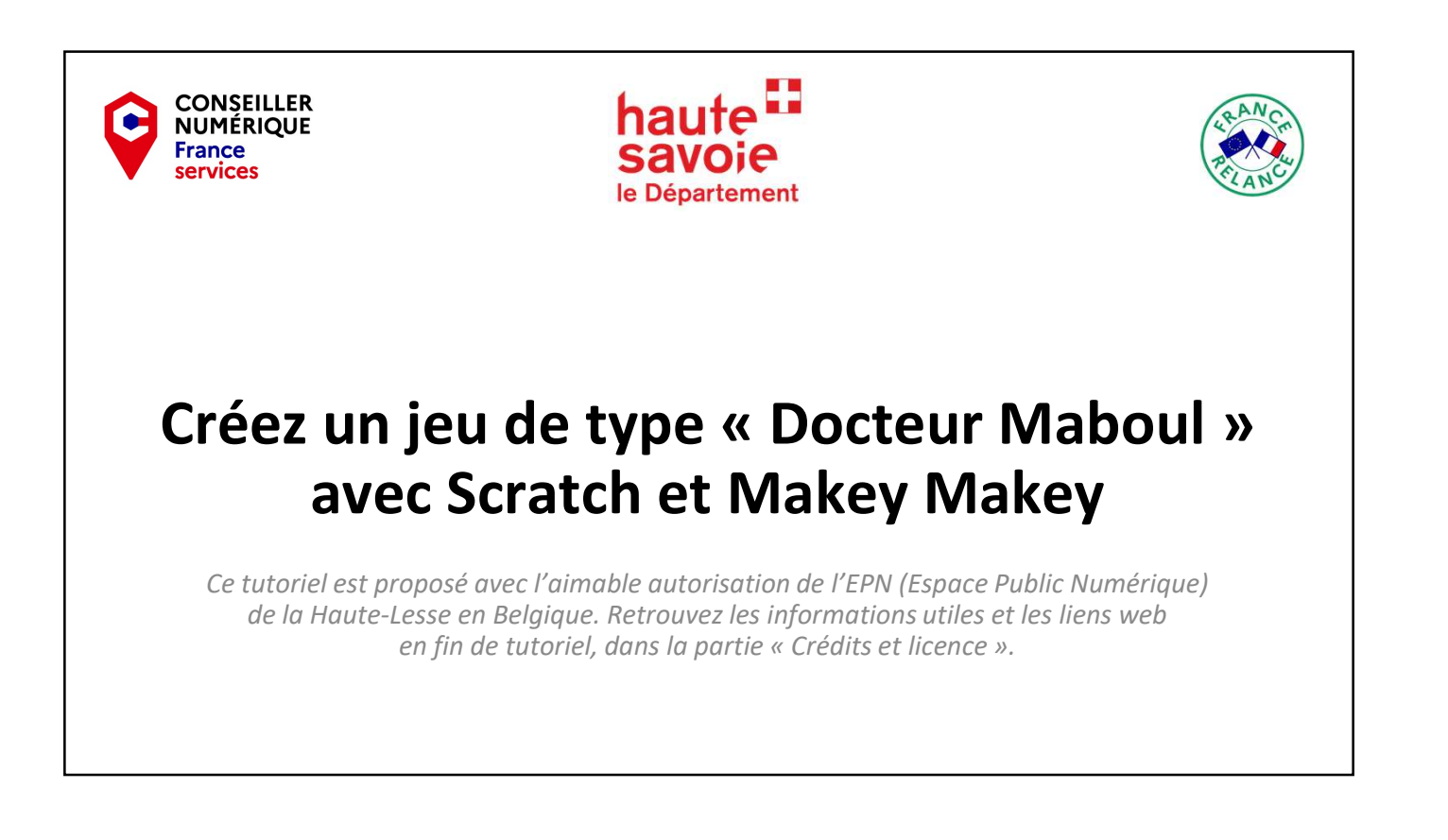

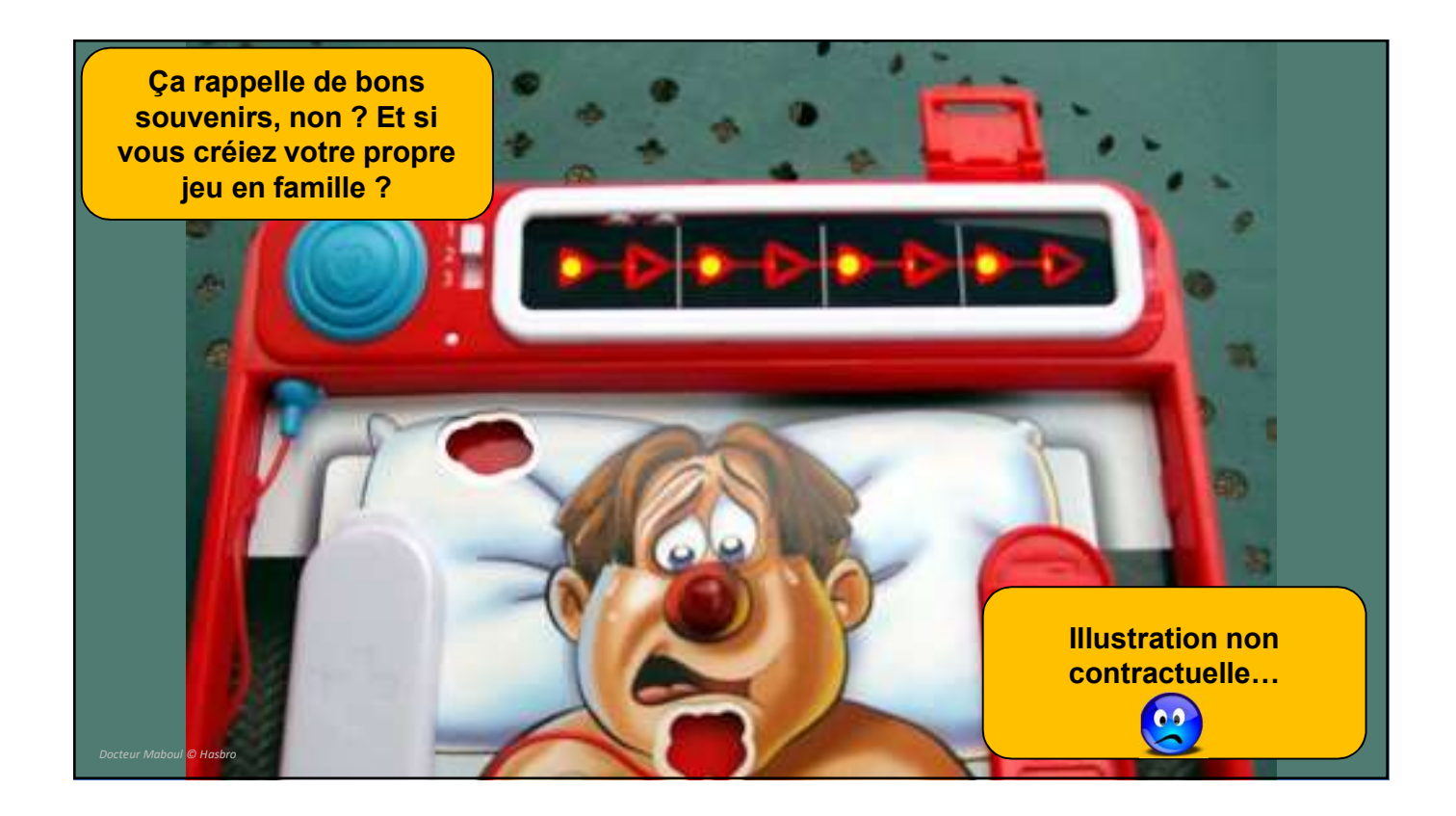

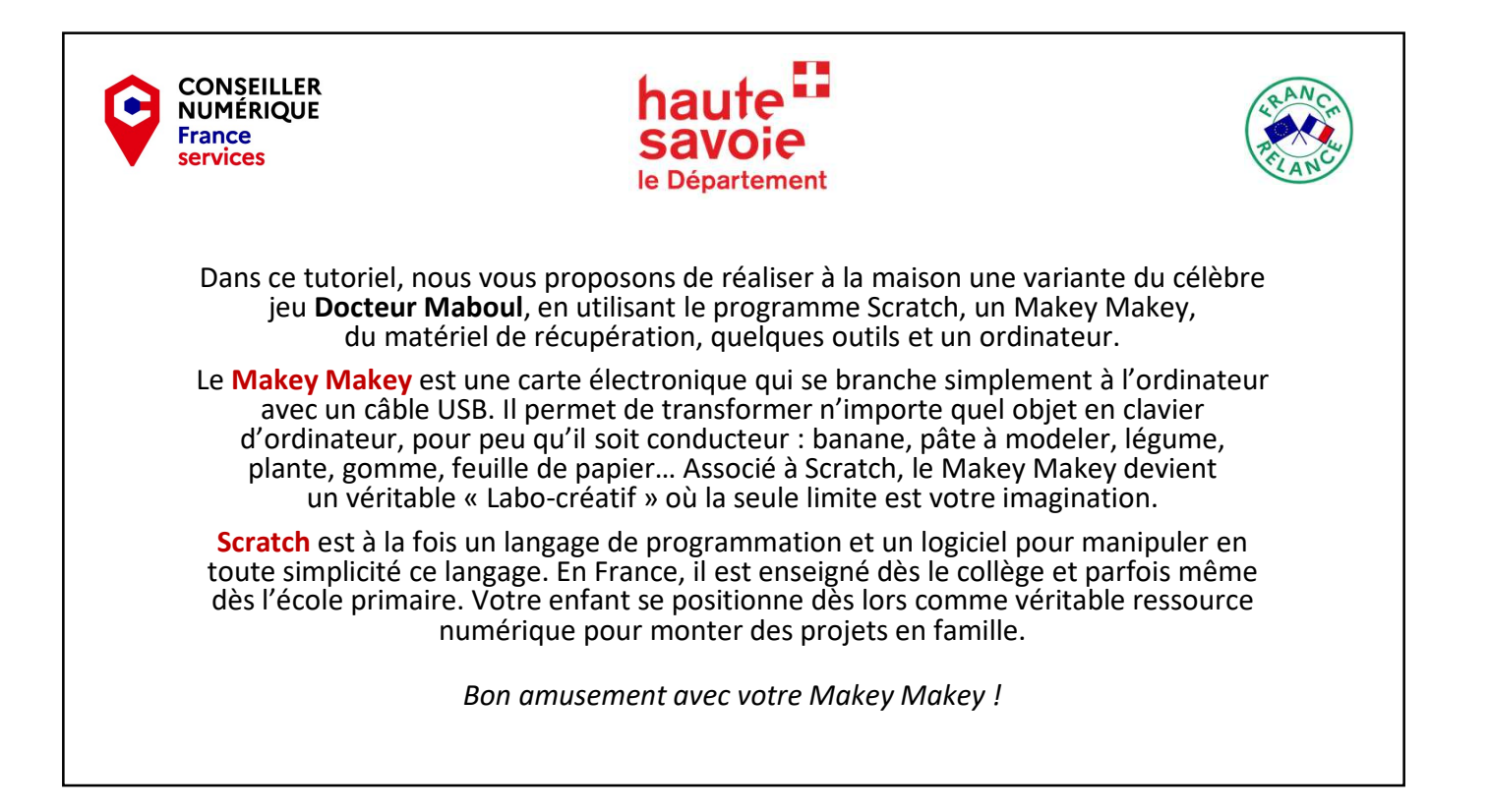

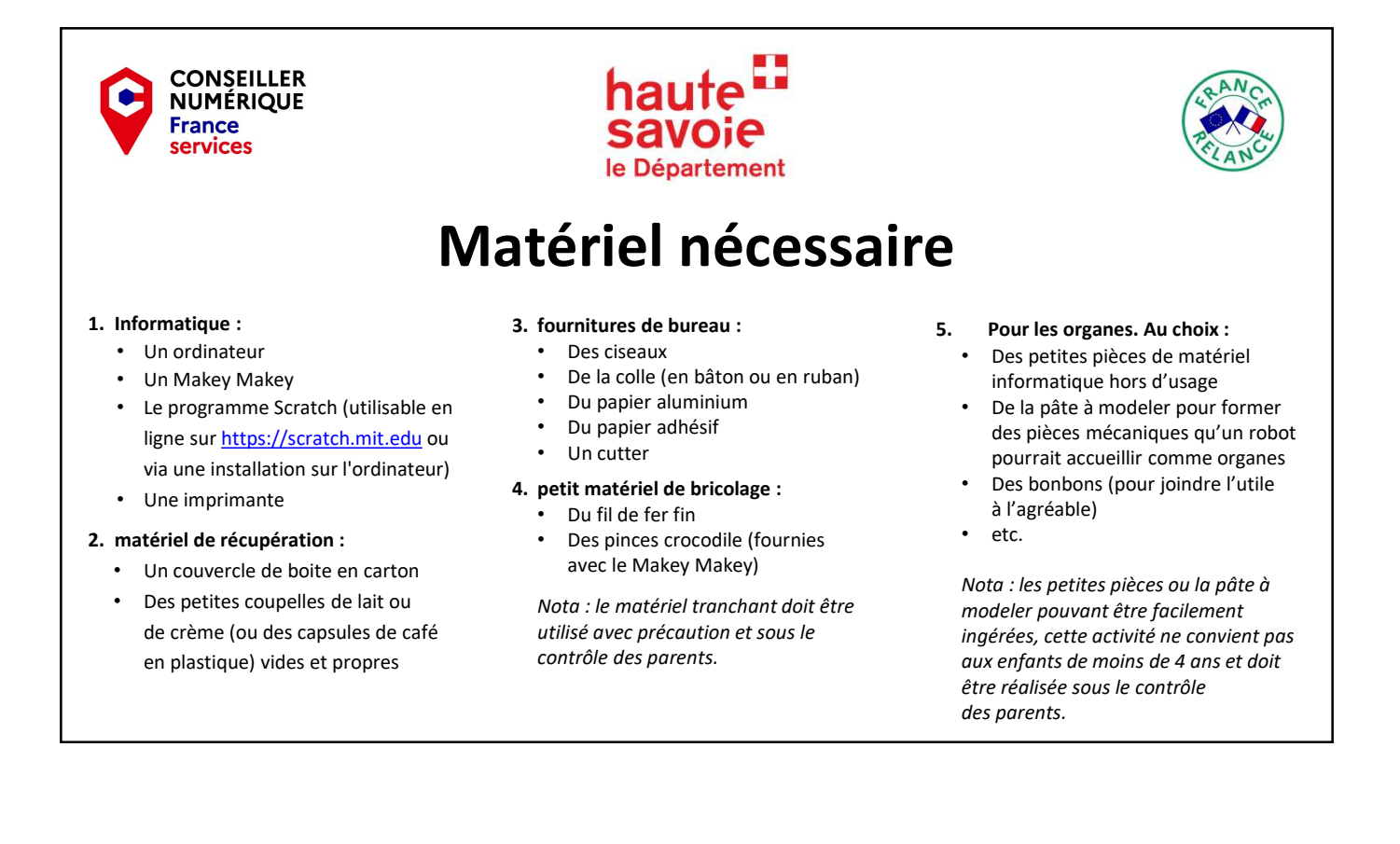

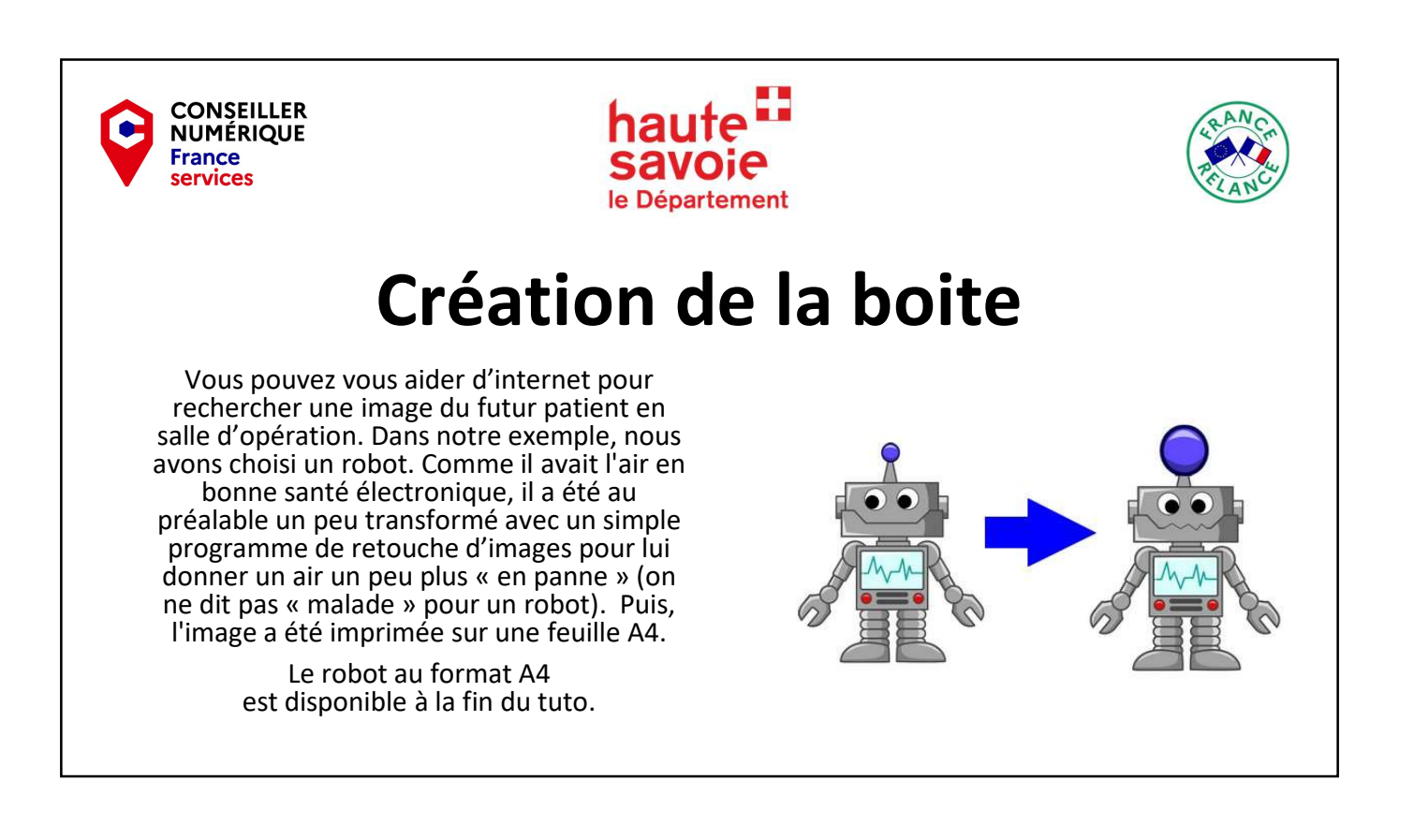

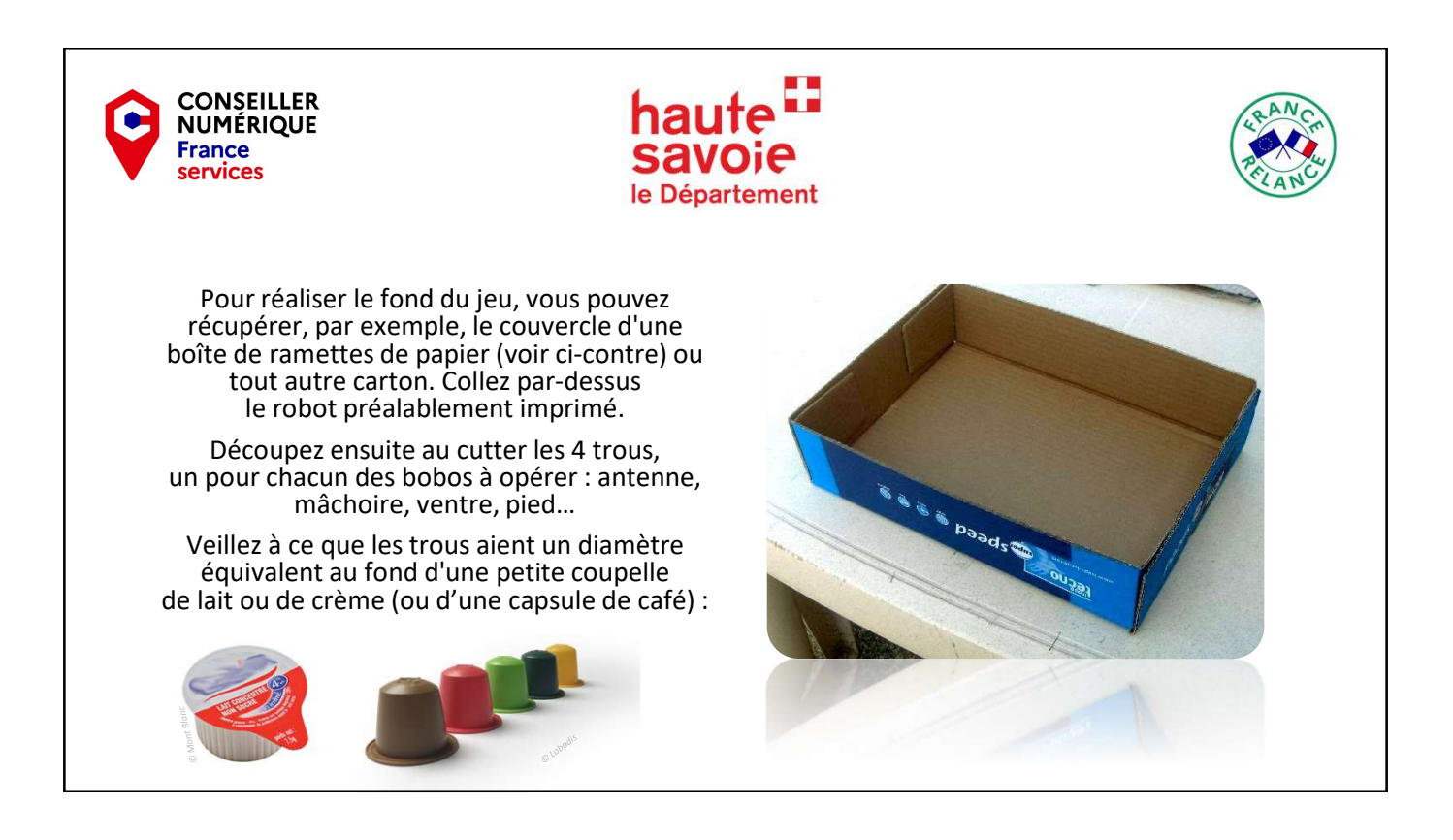

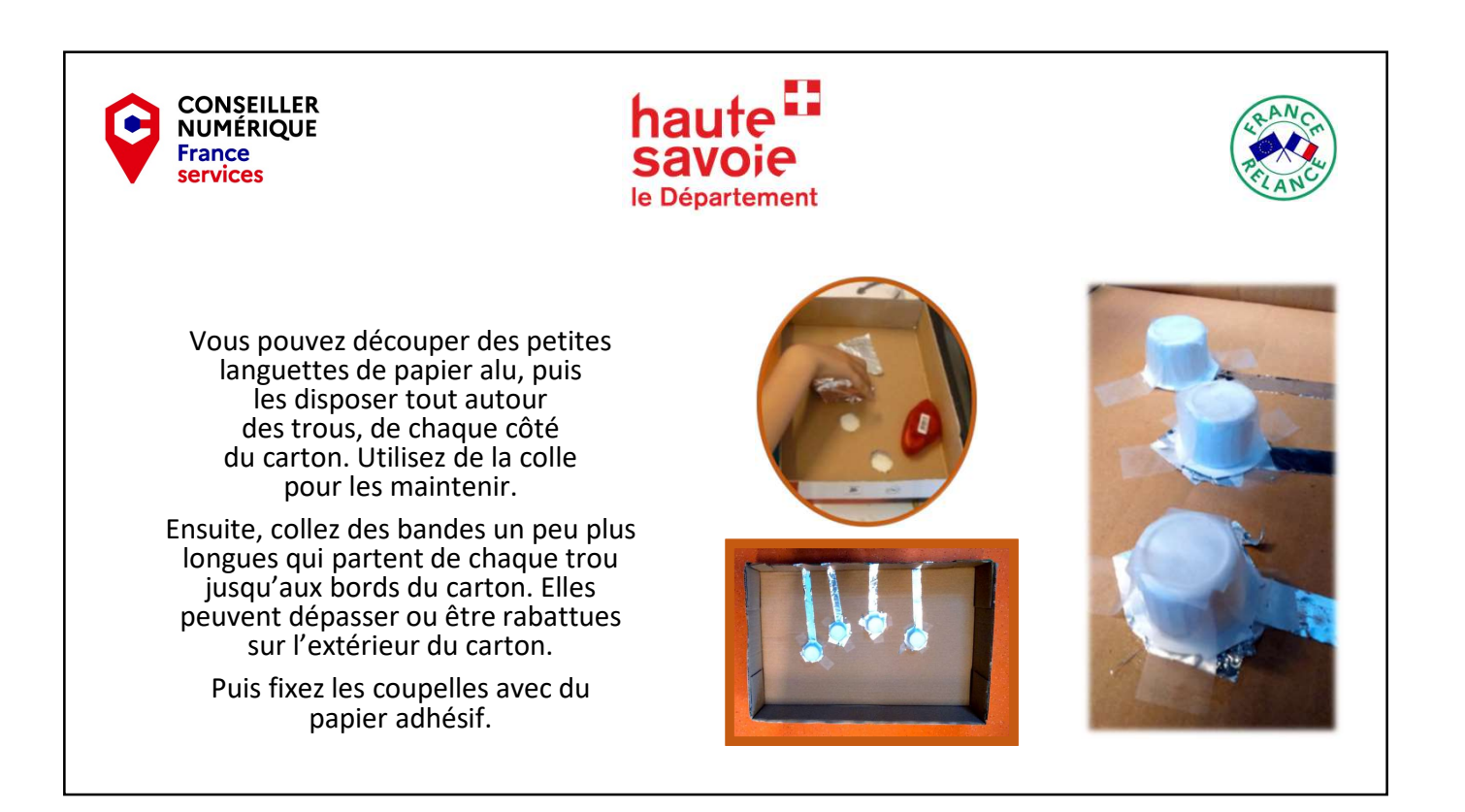

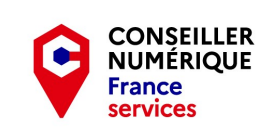

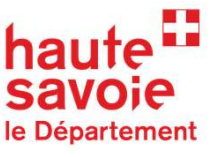

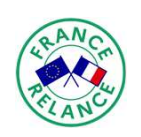

## Création de la pince chirurgicale

Pour la pince qui va être utilisée pour retirer les « organes » malades, vous pouvez utiliser une grande pince à épiler, comme celle que l'on trouve dans les mallettes d'outils de bricolage.

Cette pince représentera la prise « terre » du Makey Makey, c'est-à-dire qu'elle permettra de fermer le circuit pour que le jeu fonctionne.

Afin de disposer d'une longueur confortable, vous pouvez entourer la pince d'un fin fil de fer avant de relier ce dernier à une pince crocodile.

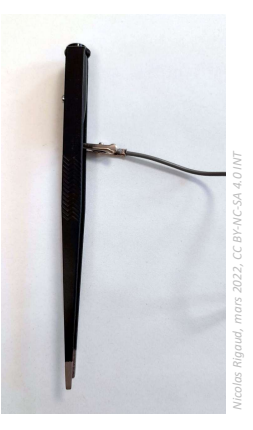

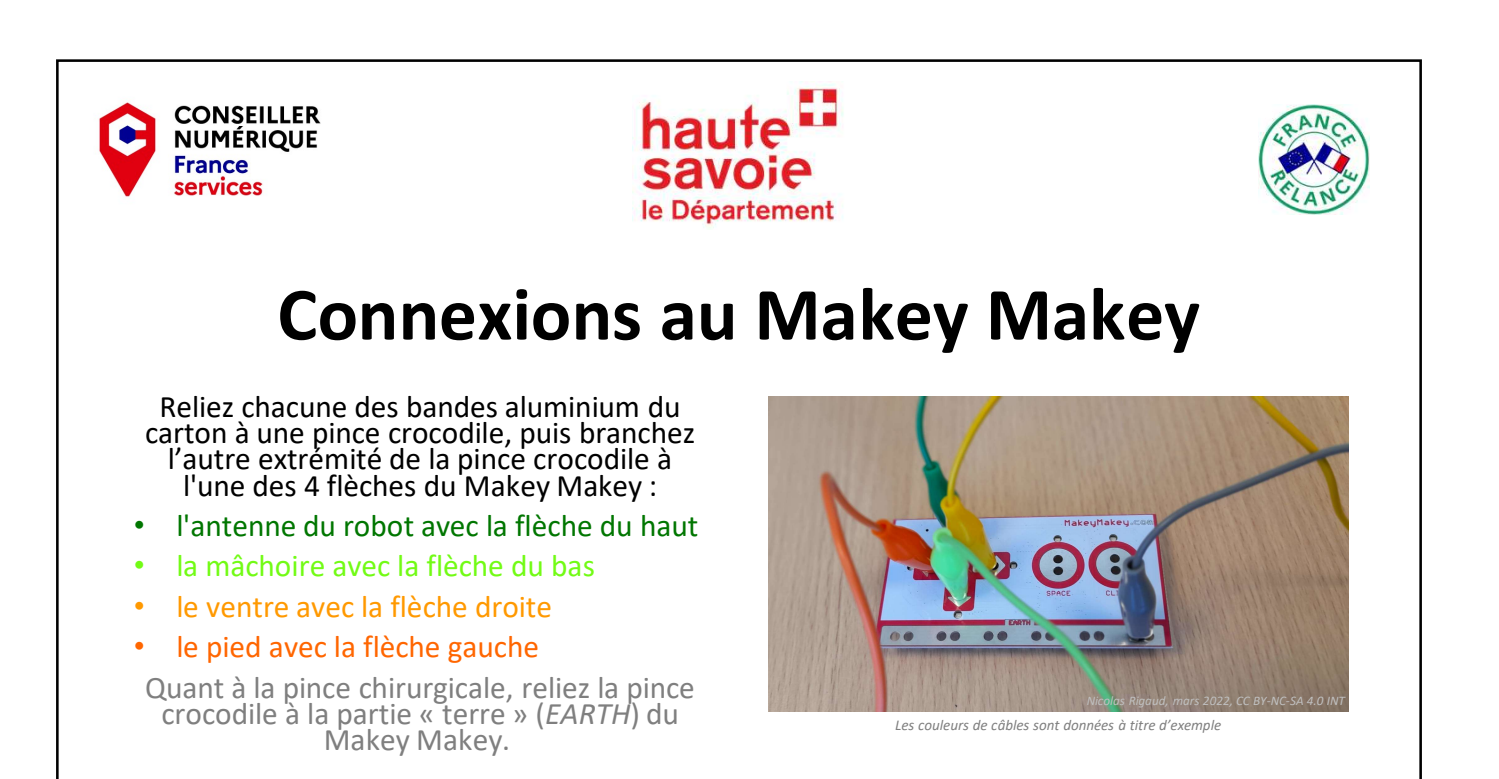

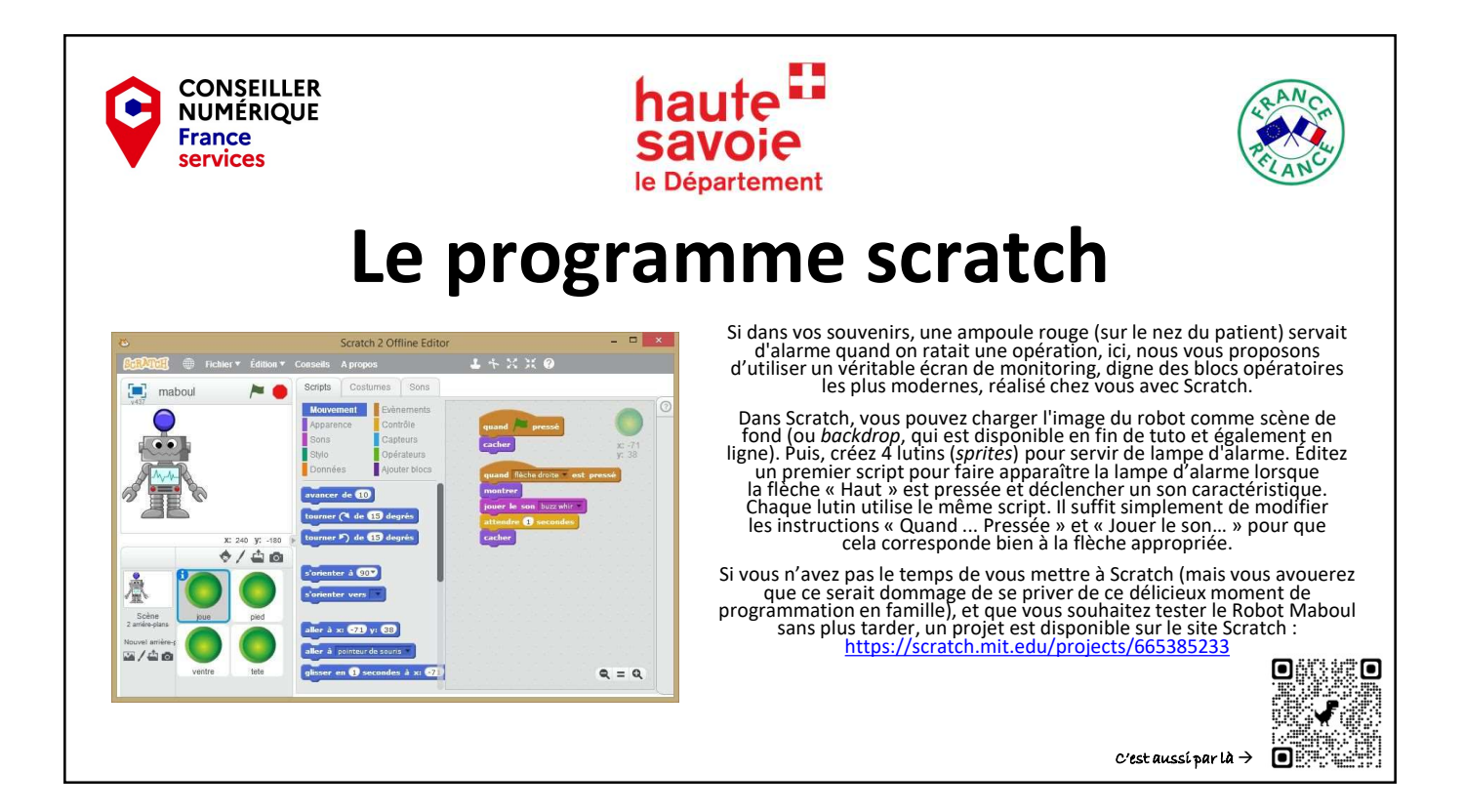

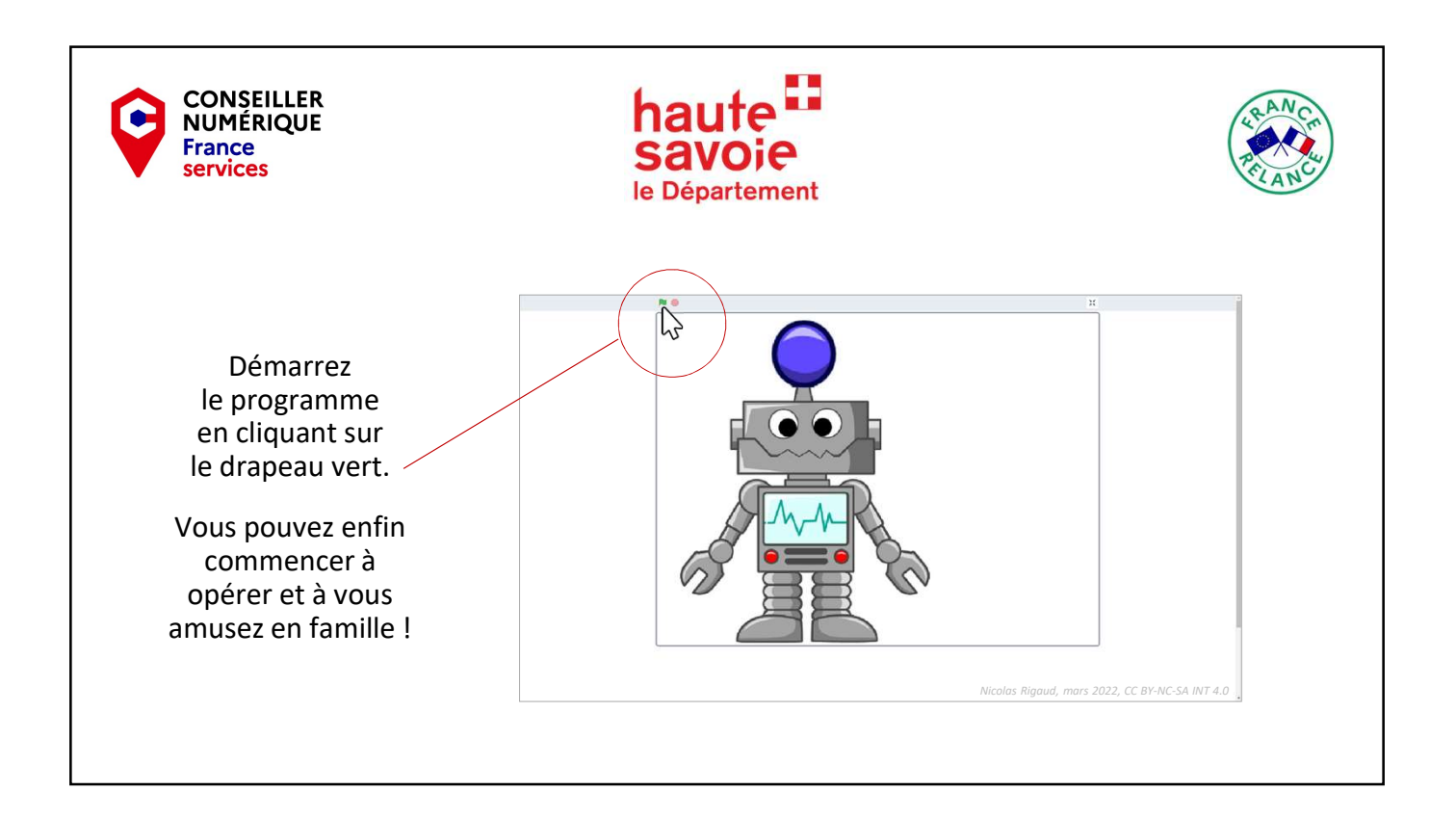

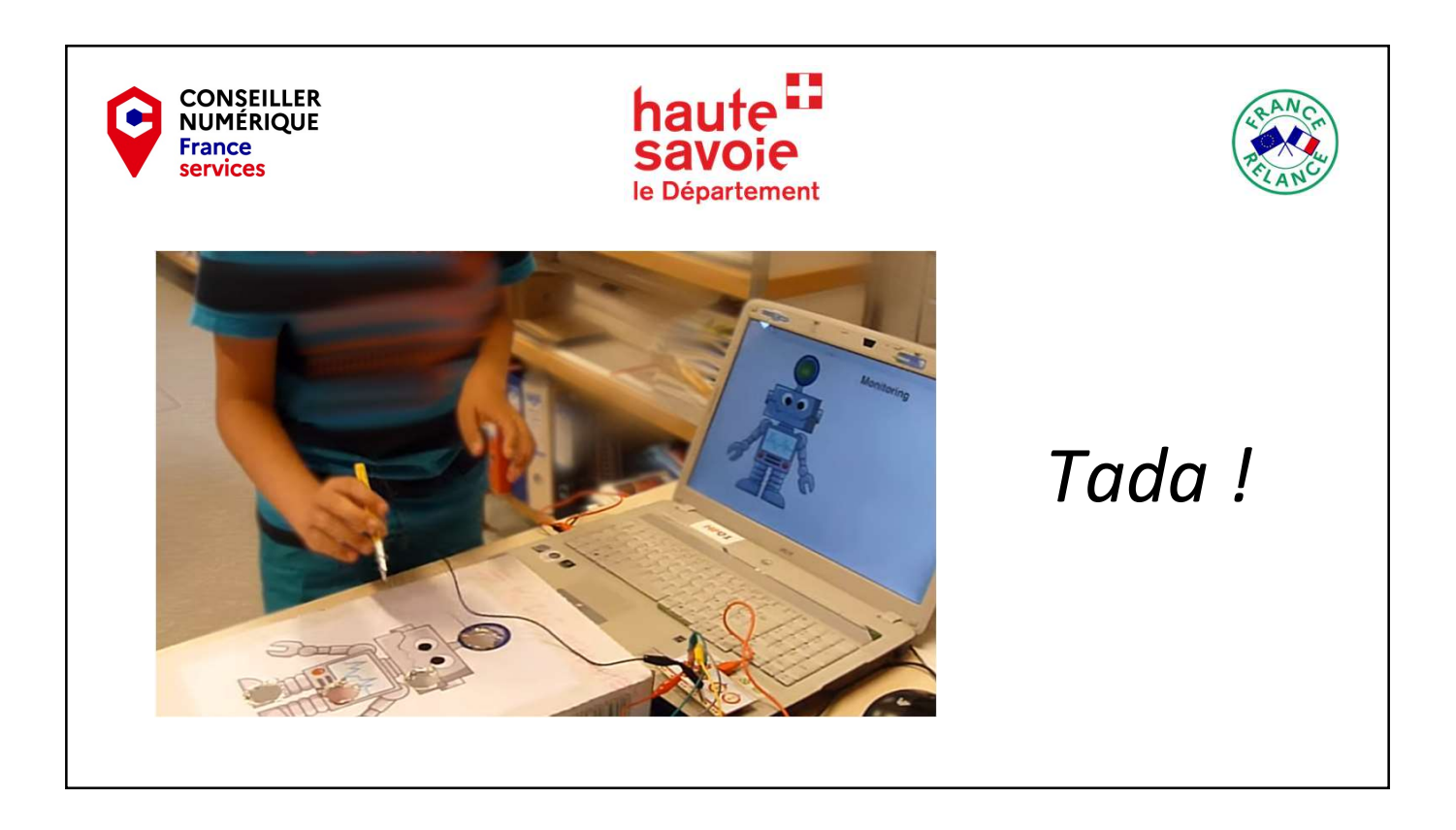

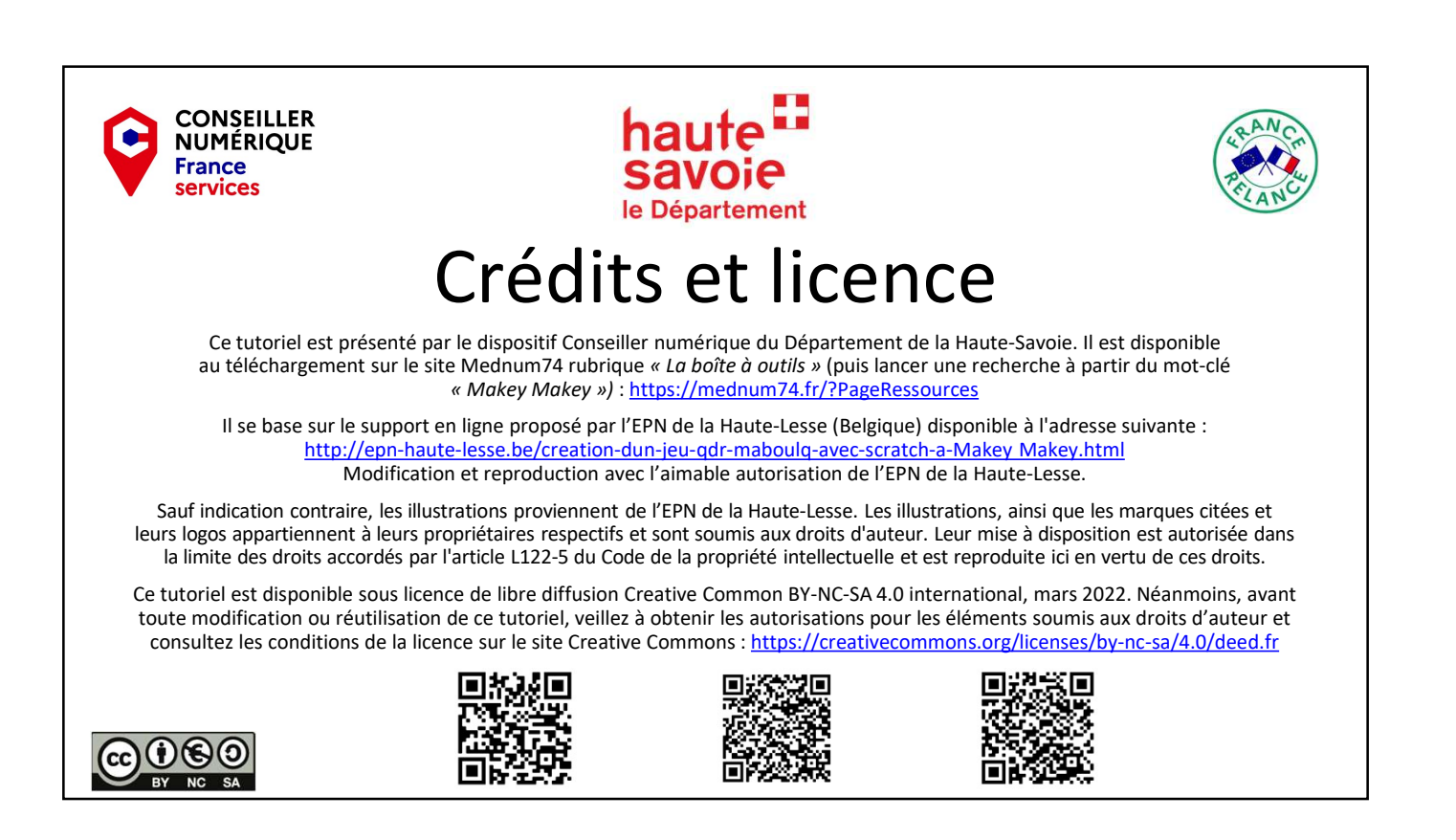

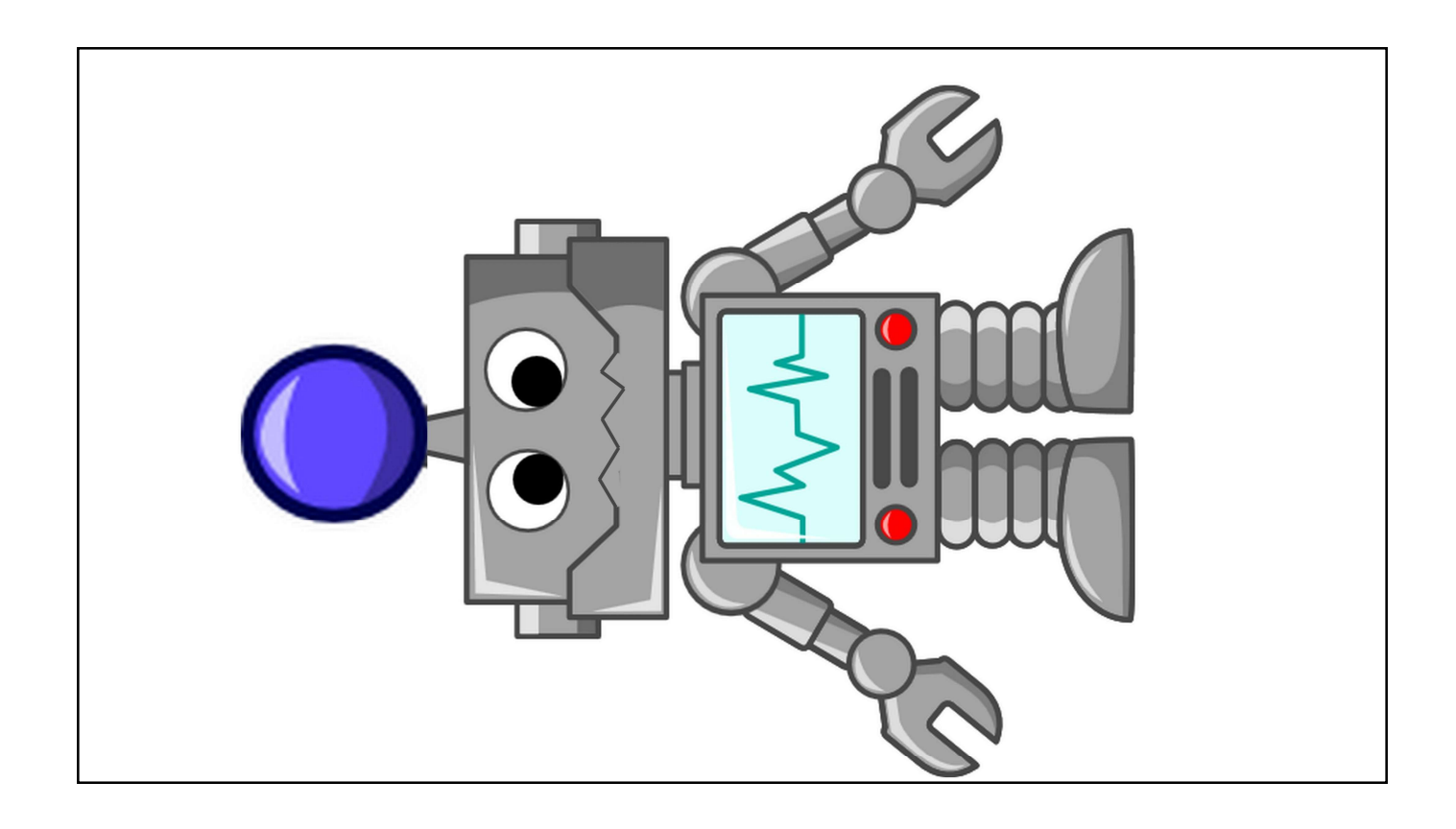

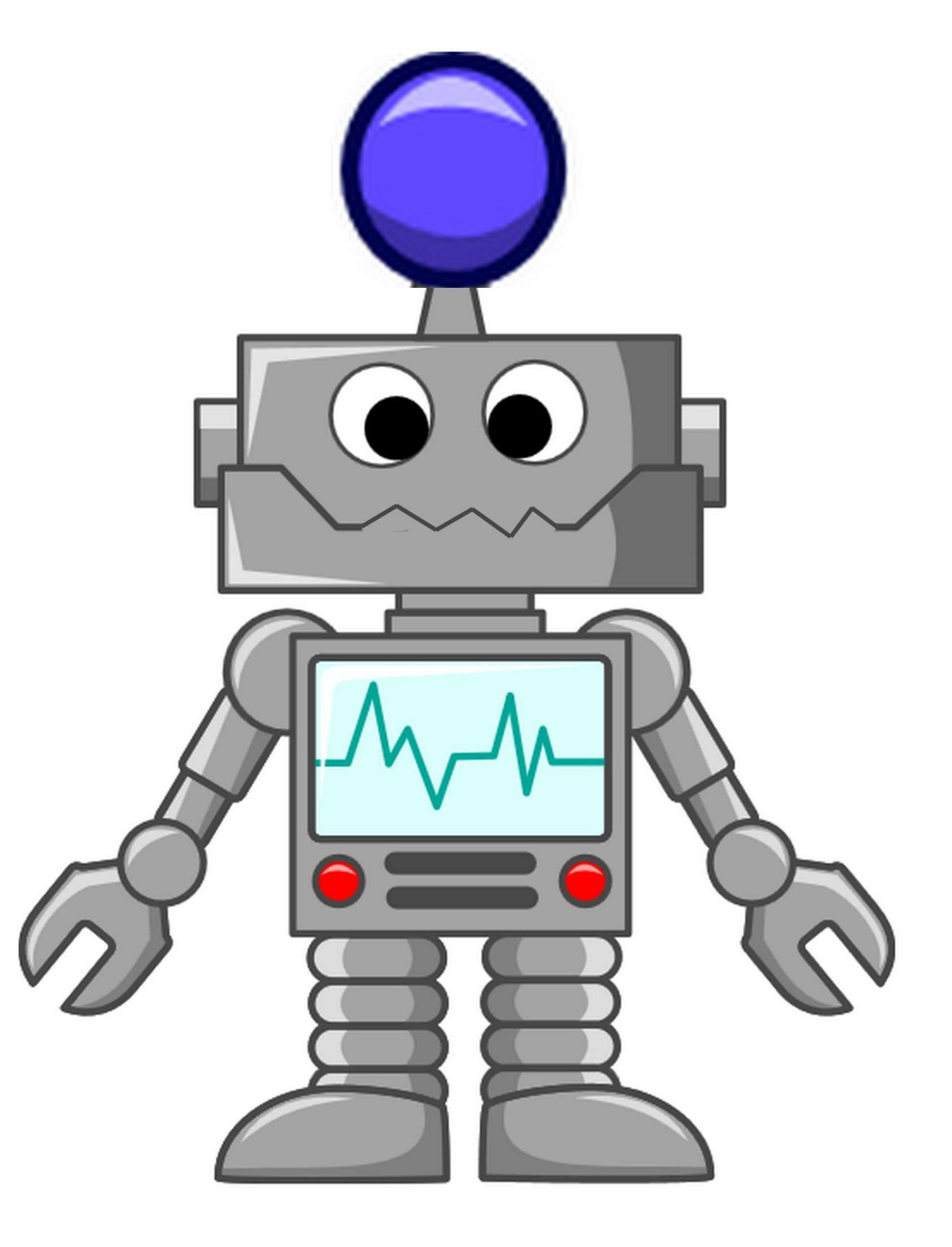